# E-MAIL MIT WINDOWS LIVE MAIL 2009

#### MAILS ABHOLEN UND VERSENDEN

Der Befehl **Synchronisieren** im **Hauptfenster** veranlasst Windows Live Mail, die Post beim Mailserver abzuholen und von Ihnen erstellte Mails zu versenden (an den Briefkasten gehen).

Sollten Sie über mehrere Mailadressen verfügen, so können Sie durch **Anklicken des Drop-Down-Pfeils bei** Synchronisieren auswählen, für welche Adresse Mails abgeholt bzw. verschickt werden sollen. Ein **Klick auf die** ganze Schaltfläche holt in diesem Fall die Post für alle Adressen ab.

Windows Live Mail ist normalerweise so einstellt, dass beim Start des Programmes automatisch gesendet und empfangen wird.

| Posteingang - Windows Live                                                                                                    | Mail                                                           | 2                            |                                                                                               |                   |                       |                        |
|----------------------------------------------------------------------------------------------------|----------------------------------------------------------------|------------------------------|-----------------------------------------------------------------------------------------------|-------------------|-----------------------|------------------------|
| Neu - Antworten A                                                                                                    | Allen antworten Weiterleiten                                   | Zum Kalender hinzuf          | ügen Löschen Junk-E-Mail                                                                      | Synchronisieren 🔹 | 🥖 • 🛛 🗟 •             | 🕢 - Anmelden           |
| Schnellansichten<br>Ungelesene E-Mails<br>Ungelesen von Kontakten<br>Ungelesene Feeds (200)<br>Grmx (padita)<br>Posteingang<br>E-thwirfe<br>Gesendete Objekte<br>Junk-E-Mail<br>Gelöschte Objekte<br>Postausgang<br>E-Mail-Konto hinzufügen<br>Schwall-Konto hinzufügen<br>Kalender<br>Kalender<br>Kontakte<br>Feeds<br>Newsgroups | Nachricht suchen<br>Nach "datum" sortieren ▼<br>Padita<br>Gruß | ♪<br>Absteigend ↓<br>16:14 ♪ | Padita [padita@gmx.de] Kontakt hi<br>An: padita@gmx.de;<br>Gruß<br>Hallo,<br>wie geht es dir? | inzufügen         |                       | 23.01.2010 16:1        |
| Nachricht(en), 0 ungelesen                                                                                                    |                                                                |                              |                                                                                               |                   | Keine neuen Nachricht | en 📄 Online arbeiten 🄮 |

#### MAILS UND ORDNER

Die empfangenen Nachrichten werden im Ordner **Posteingang** der entsprechenden Mailadresse abgelegt. Wenn Sie mehrere Mailadressen eingerichtet haben, ist für jede Adresse ein eigener Ordnerbereich vorhanden.

Ein Klick auf einen Ordner zeigt den Inhalt (alle Mails) im linken Teilfenster an, daneben oder unten sehen Sie eine **Vorschau** der jeweils angeklickten Mail.

Sie **löschen** eine Mail, indem Sie diese anklicken und dann auf *Löschen* in der Menüleiste klicken, oder aber im Kontextmenü der rechten Maustaste *Löschen* auswählen. Wenn Sie den Ordner **Gelöschte Objekte** mit rechts anklicken, finden Sie im Kontextmenü auch den Befehl **Ordner Gelöschte Objekte leeren**, mit dem Sie alle gelöschten Objekte auf einmal endgültig löschen (vergleichbar mit dem "Papierkorb"). Ein Klick auf das kleine Kreuz bei Gelöschte Objekte leert den Ordner auch.

- Gmx (padita) Posteingang (1) Entwürfe Gesendete Objekte Junk-E-Mail Gelöschte Objekte web.de
- Posteingang Entwürfe Gesendete Objekte Junk-E-Mail Gelöschte Objekte

#### LAYOUT ANPASSEN

Diese Vorschau der E-Mails können Sie über das Menü Ansicht - Layout oder die Schaltfläche 🖃 anpassen oder ausstellen.

Ebenso können Sie hier die Menüleiste einblenden oder ausblenden.

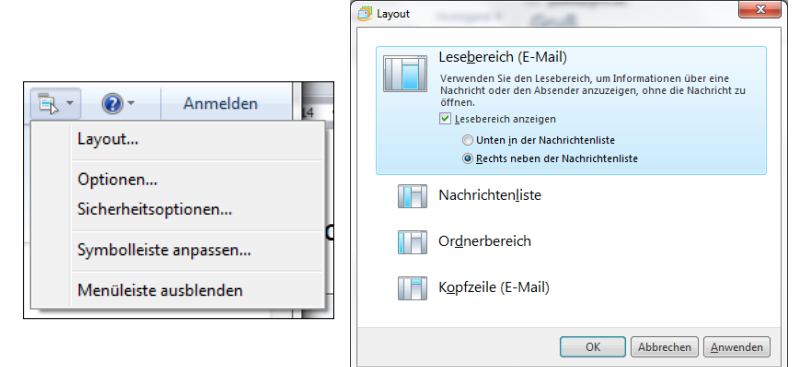

### **E-MAILS LESEN**

Im Hauptfenster von Windows Live Mail sehen Sie, falls so eingestellt) im unteren Teilfenster nur eine Vorschau der markierten Mail.

Mit einem Doppelklick auf die Zeile dieser Mail in der Liste wird diese in einem neuen Fenster geöffnet.

In diesem Fenster kann man auch mit den Schaltflächen Zurück und Weiter die jeweils vorherige oder nächste E-Mail ansehen. Auch die Schaltflächen Drucken, Löschen, Beantworten und Weiterleiten stehen zur Verfügung.

Hier haben Sie auch besseren Zugriff auf eventuelle Anlagen (zu erkennen am Büroklammer-Symbol neben der Mail in der oben erwähnten Liste).

- Klicken Sie mit rechts auf die Anlage und wählen Sie im Kontextmenü, was Sie mit der Anlage machen wollen. Ein Doppelklick auf die Anlage kann diese auch öffnen.
- Wählen Sie Speichern unter, um die Anlage zu speichern. Mit Alles speichern können Sie mehrere Anlagen auf einmal speichern.

Unser Ausflug Padita Unser Ausflug - 0 **-** X Unser Ausflug Datei Bearbeiten Ansicht Extras Aktionen ? Allen antworten Weiterleiten Zum Kalender hinzufügen Löschen Junk-E-Mail B. • 0 • 23.01.2010 16:46 Padita [padita@gmx.de] Kontakt hinzufügen dita@gmx.de; ©Chiemseesonnenuntergang.jpg (679 KB) 0: 🙋 Chi Unser Ausflug Hier das versprochene Foto

🛇 Padita

Wählen Sie Öffnen, um die Anlage mit dem der Anlage entsprechenden Programm zu betrachten bzw. weiter zu bearbeiten oder von dort aus zu speichern.

Hinweis: Ein E-Mail-Programm ist nicht zum Betrachten von Fotos geeignet, da diese dort in Originalgröße angezeigt werden. Öffnen Sie Fotos mit einem Doppelklick, damit die Anzeige dem Bildschirm angepasst wird.

Seien Sie vorsichtig mit Anlagen. Sie könnten ein Virus sein. Eine E-Mail mit einem Virus kommt meistens von einem Ihnen bekannten Absender, der Text der Mail ist aber sehr unpersönlich (z. B. look attached file,...), oder die Mail hat gar keinen Text. Oft ist auch ein Re: im Betreff.

Der Virus wird i. A. erst aktiv, wenn Sie die Anlage öffnen. Schauen Sie also, ob aus dem Text der Mail hervorgeht, dass die Mail sowie die Anlage wirklich mit Absicht an Sie geschickt wurde, fragen Sie im Zweifelsfall beim Absender nach, bevor Sie die Anlage öffnen.

16:46

Ū

Es gibt aber auch Viren, die schon durch die Vorschau der Mail aktiv werden, daher ist es sicherer, die Vorschau über Layout auszustellen. Auf jeden Fall ist ein Antiviren-Programm zu empfehlen, das natürlich durch Internet-Update immer auf dem neuesten Stand sein sollte.

Auch Bilder, mit der eine Mail dekoriert ist, die also im Text stehen, können Sie auch mit Hilfe der rechten Maustaste speichern.

#### **DAS ADRESSBUCH**

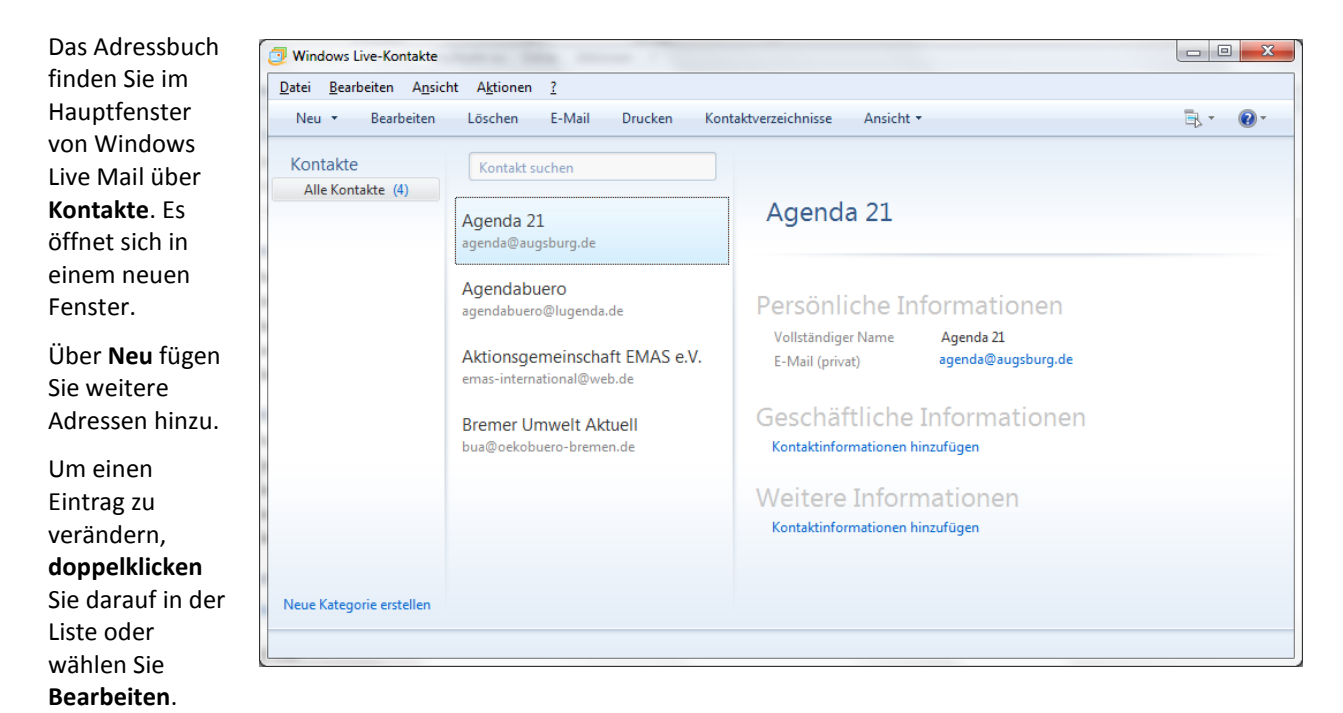

Sie können auch über Kontakt, Privat, Geschäftlich,... viele weitere Informationen wie Adressen, Telefonnummern, Geburtstag, usw. hinzufügen.

Die Ansicht der Adressen können Sie über das Symbol

einstellen.

B.

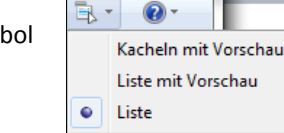

Sie können auch den Absender einer Mail in Ihr Adressbuch eintragen lassen (das vermeidet Tippfehler bei der Mail-Adresse). Öffnen Sie die entsprechende Mail mit Doppelklick und wählen Sie im **Menü Extras** den Befehl **Kontakt hinzufügen**. Korrigieren Sie evtl. anschließend im Adressbuch im **Register Name** den Vor- und Nachnamen nach Ihren Wünschen.

Der Befehl **Absender zum Adressbuch hinzufügen** ist auch über einen Rechtsklick auf die E-Mail-Adresse des Absenders zu erreichen, sowohl in diesem Fenster als auch im Hauptfenster von Windows Live Mail.

| S <u>c</u> hnell hinzufügen<br>Kontakt              | Vorname:         | Nachname:         |
|-----------------------------------------------------|------------------|-------------------|
| <u>P</u> rivat<br>Geschäftlich<br>Instant Messenger | E-Mail (privat): | Telefon (privat): |
| Notize <u>n</u><br>IDs                              | Firma:           |                   |
|                                                     |                  |                   |
|                                                     |                  |                   |
|                                                     |                  |                   |
|                                                     |                  |                   |

## **E-MAILS SCHREIBEN**

Klicken Sie im Hauptfenster von Windows Live Mail auf Neu.

Wenn Sie die **Kontakte** geöffnet haben, können Sie auch einen der **Namen** dort anklicken und oben in der Leiste auf **E-Mail** klicken (er steht dann gleich im Feld **An**). Oder Sie einen machen **Rechtsklick auf einen Namen**, um eine neue E-Mail an denjenigen zu erstellen. In der Listenansicht können Sie auch direkt über das aufpoppende Feld eine Mail erstellen.

Neue Nachricht

Senden

🚺 An:

Betreff:

Datei Bearbeiten Ansicht Einfügen Format Extras ?

📲 Format 🔤 Fotos hinzufügen 🔡

🙂 - Briefpapier - Calib<u>ri - 12</u>-

Es öffnet sich ein neues Fenster namens Neue Nachricht.

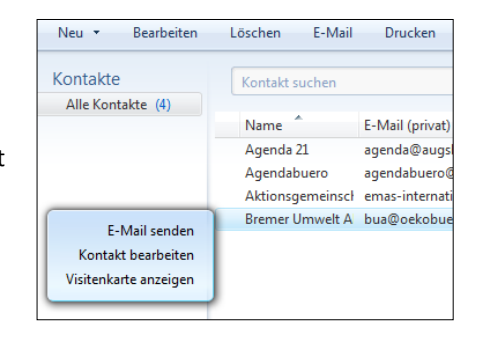

Von: padita@gmx.de

Kontakt bearbeiten In Kontaktverzeichnissen suchen

自 🤊 🆑 語・ 語・ 🧨 🚷

agenda@augsburg.de

agendabuero@lugenda.de

emas-international@web.de

bua@oekobuero-bremen.de

Der **Kopfbereich** ist für die Adressierung (entspricht dem Briefumschlag).

Wenn es mehr als einen Absender gibt, kann man mit Hilfe des Drop-Down-Pfeiles am Ende der Absenderzeile den gewünschten auswählen.

In die **Betreff**-Zeile kommt der Titel der Mail.

Die E-Mail-Adresse wird entweder direkt in die **An**-

Zeile eingetippt oder über einen Klick auf das kleine Adressbuch-Symbol Leine An: bei An in dieser Zeile aus dem Adressbuch ausgewählt.

E-Mail sender

Agenda 21

Agendabuero

Aktionsgemeinschaft EMAS e.V.

Bremer Umwelt Aktuell

F K

Speichern Anfügen Namen überprüfen Priorität: Hoch Niedrig

<u>U</u> <u>A</u> - ¼

P<sub>b</sub>

Wählen Sie die Kontakte aus, an die die E-Mail gesendet werden soll.

Es öffnet sich die Dialogbox E-Mail senden.

- Der gewünschte Name wird angeklickt
- anschließend auf die Schaltfläche An klicken (oder Doppelklick auf den gewünschten Namen).
- Für Kopie- oder Blind-Kopie-Empfänger wird auf CC bzw. BCC geklickt (BCC bedeutet, dass niemand der anderen Adressaten sieht, dass die hier stehenden Empfänger auch eine Kopie bekommen haben, die Empfänger in den Feldern AN und CC werden jeweils von allen gesehen).
- $\frac{A_{n}}{Cc} = \frac{C_{c}}{Cc} = \frac{C_{c}}{Cc} = \frac{C_$
- Anschließend mit **OK** bestätigen.

In den **unteren Teil des Mail-Formulars** wird die Nachricht geschrieben. (entspricht dem Briefbogen). Den Text können Sie mit den Symbolen für die Schriftformatierung (fett, kursiv,...) gestalten.

Sie können im **Menü Extras** angeben, ob Sie eine **Lesebestätigung** für diese E-Mail vom Empfänger haben wollen.

Um die E-Mail zu verschicken, klicken Sie auf **Senden** in diesem Fenster. Je nach Einstellung wird die Mail sofort versandt, oder Sie müssen noch auf Synchronisieren im Hauptfenster klicken.

- 0 X

🗟 - 🔞 -

Cc und Bcc anzeigen

• •

- 0 **X** 

#### **E-MAILS BEANTWORTEN**

Markieren Sie die E-Mail, die Sie beantworten wollen, oder öffnen Sie sie mit einem Doppelklick.

Klicken Sie auf **Antworten**. Es öffnet sich ein neues Fenster mit einer neuen E-Mail. Diese E-Mail hat schon einen **Betreff**, nämlich "Re: ursprünglicher Betreff". In der Adresszeile ist die Adresse des **Empfängers** schon eingetragen.

Abhängig der von Ihnen vorgenommenen Grundeinstellungen wird die **ursprüngliche Mail** in die E-Mail mit aufgenommen. Diese Einstellungen nehmen Sie im Hauptfenster von Windows Live Mail im **Menü Extras** - **Optionen - Registerkarte Senden** mit einem **Haken** bei **Originalnachricht in Antwort übernehmen** vor.

Schreiben Sie den Text. Sie können den Originaltext auch markieren und löschen.

Klicken Sie auf Senden.

#### **E-MAILS WEITERLEITEN**

Markieren Sie die E-Mail, die Sie weiterleiten wollen, oder öffnen Sie sie mit einem Doppelklick.

Klicken Sie auf **Weiterleiten**. Es öffnet sich ein neues Fenster mit einer neuen E-Mail. Diese E-Mail hat schon einen **Betreff**, nämlich "Fw: ursprünglicher Betreff". Der ursprüngliche Text und auch evtl. Anlagen sind schon in der E-Mail.

Geben Sie den **Empfänger** in der Adresszeile ein, entweder durch eintippen oder über das Adressbuch-Symbol in dieser Zeile.

Ergänzen Sie eventuell den Text.

Klicken Sie auf Senden.

#### **SMILEYS EINFÜGEN**

Klicken Sie an die gewünschte Stelle in Ihrer Mail und dann auf das **Smiley-Symbol** 9 in der Symbolleiste und wählen Sie einen aus.

Smileys können mit gedrückter Maustaste im Text verschoben werden.

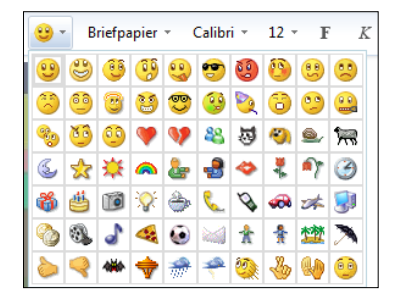

### FARBIGER HINTERGRUND

Klicken Sie auf den **Fülleimer** kin der Symbolleiste der E-Mail und wählen Sie eine Farbe aus.

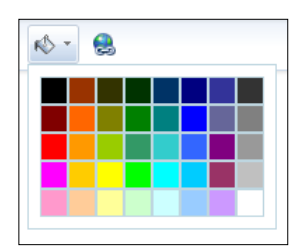

#### ANLAGEN MITSENDEN

Sie können Dateien mit einer Mail mitschicken. Der Empfänger kann diese dann mit dem dazugehörigen Programm öffnen (vorausgesetzt, er hat es).

- Schreiben sie eine E-Mail.
- Klicken Sie in deren Fenster auf Anfügen. Es öffnet sich eine Dialogbox namens Öffnen.
- Navigieren Sie zu dem entsprechenden Ordner der mitzuschickenden Datei.
- Markieren Sie die Datei und klicken Sie auf Öffnen.
- Sie können auch mehrere Dateien mitsenden, entweder indem Sie die obigen Schritte nochmals

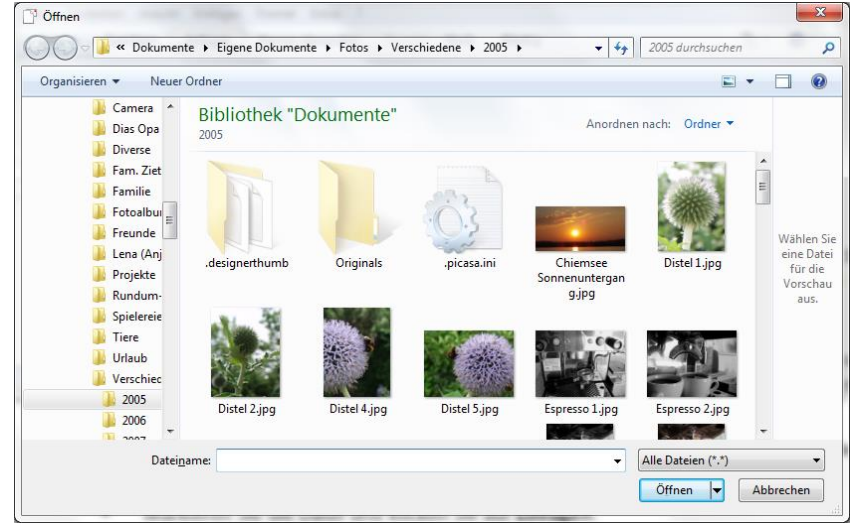

durchführen, oder, wenn die Dateien in dem gleichen Ordner sind, indem Sie alle gewünschten markieren. Mehrere einzelne Dateien können sie mit gedrückter **Strg-Taste** markieren, hintereinanderstehende und alle dazwischen mit gedrückter **Shift-Taste**.

In dem Fenster der Neuen Nachricht erscheint nun im Kopfbereich eine **weitere** Zeile mit dem Büroklammer-Symbol, in der die ausgewählte Datei steht.

| An:      |                          |
|----------|--------------------------|
| Betreff: |                          |
| 0:       | 🕑 Distel 5.jpg (1,19 MB) |

Wenn Sie eine Datei in dieser Zeile mit rechts anklicken, können Sie diese über das Kontextmenü wieder **entfernen**.

Achten Sie darauf, dass die Mail nicht zu groß wird, viele Mailanbieter erlauben keine E-Mails größer als 5MB.

Hinweis: Wie Sie Bilder verkleinert per E-Mail versenden, können Sie im entsprechenden Infoblatt nachlesen.

### EINE MAIL MIT BILDERN VERZIEREN

- Klicken Sie in der Mail auf Fotos hinzufügen.
- Es öffnet sich eine Dialogbox namens Fotos hinzufügen. Klicken Sie das gewünschte Bild an und dann auf Hinzufügen. Sie können mehrere Bilder einfügen. Die Dialogbox wird abschließend über Fertig geschlossen.
- Die Fotos werden dabei automatisch verkleinert.
- Sie können ein Bild mit Doppelklick darauf durch ein anderes ersetzen.
- Klicken Sie ein Bild an und drücken Sie die Entf-Taste auf der Tastatur, um es zu löschen.

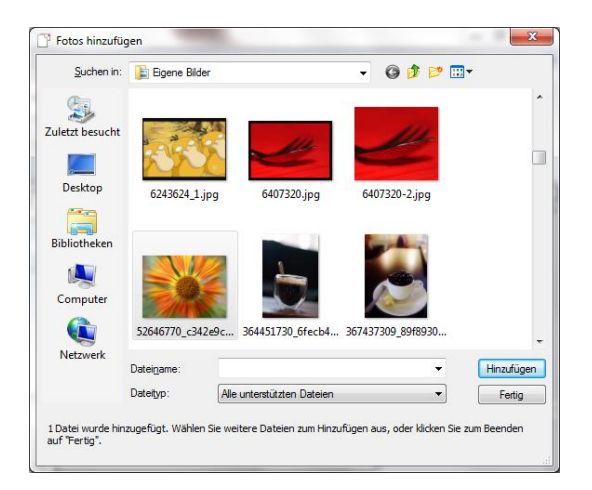

Wenn Sie eine Mail mit Fotos darin bekommen, so können Sie sie mit rechts anklicken und auf Ihrem PC speichern.

🔜 Fotos hinzufügen

Sobald in der Mail Fotos eingefügt wurden, erscheint eine Leiste zum Verändern der Bilder. Sie können noch weitere hinzufügen oder das Foto mit **Rahmen oder Effekten** versehen.

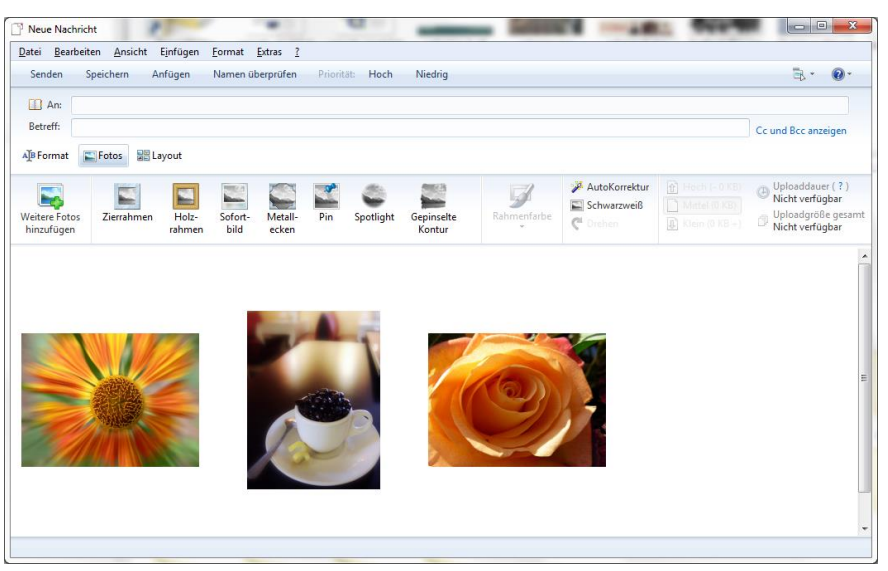

#### Über **Layout** können Sie die Anordnung der Fotos verändern.

Sie können auch in die Felder daneben/darunter einen **Beschriftungstext** eingeben.

🔡 Layout

| An:       Vor:       padita@gmx.de         Betreff:       Cc und         All Format:       Fotos       Cc und         Klein,       Nein,       Nint,       Mittel,       Groß,       Groß, </th <th>d Bcc anzeig</th>                                                                                                    | d Bcc anzeig  |
|----------------------------------------------------------------------------------------------------|---------------|
| Betreff:       Cc und         Important       Important         Klein,<br>Aliniaturansichten mit Text       Immortant         Klein, Kkin,<br>Aliniaturansichten mit Text       Text rechts         Klein, Kkin, Kkin,<br>Minit Text       Mittel,<br>mit Text         Klein, Kkin, Kkin, Kkin, Kkin,<br>Mittel,       Groß,<br>mit Text         Klein, Kkin, Kkin, Kkin, Kkin, Kkin, Kkin, Mittel,       Groß,<br>Mittel,         Klicken Sie hier, um Text einzufügen                                                                                                    | d Bcc anzeigi |
| Format       Image: Second second secon |               |
| Klein, Klein, Mitel, Mitel, Groß, Groß, Großer, MitText<br>Klein, Klein, Klein, Mitel, Klein, Mittel, Klein, MitText Klein, MitText<br>Klicken Sie hier, um Text einzufügen                                                                                                    |               |
| Klein, Klein, Klein, Mitel, Groß, Groß, Größ, Größer, Maximal,<br>iniaturansichten mit Text Text rechts mit Text mit Text Text rechts mit Text mit Text                                                                                                    |               |
| iniaturansichten mit Text Text rechts mit Text mit Text Text rechts Text links mit Text mit Text                                                                                                    |               |
| Klicken Sie hier, um Text einzufügen                                                                                                    |               |
| Klicken Sie hier, um Text einzufügen                                                                                                    |               |
| Klicken Sie hier, um Text einzufügen                                                                                                    |               |
|                                                                                                    |               |
|                                                                                                    |               |
|                                                                                                    |               |
|                                                                                                    |               |
|                                                                                                    |               |
|                                                                                                    |               |
|                                                                                                    |               |
|                                                                                                    |               |
|                                                                                                    |               |
|                                                                                                    |               |
|                                                                                                    |               |

#### BRIEFPAPIER VERWENDEN

- Klicken Sie auf Briefpapier in der E-Mail.
- Wählen Sie ein Briefpapier aus der Liste aus. Die Liste enthält die zuletzt verwendeten Briefpapiere. Alle finden Sie, indem Sie Weitere Briefpapiere anklicken.

9

Zuletzt besucht

Desktop

Bibliotheken

Computer

Netzwerk

Suchen in: 🚺 Meine Vorlagen

Name

Earbstreifen.htm

🥫 Gelbe Kacheln.htm

🟉 Handabdrücke.htm

Garten.htm

🟉 Geld.htm

¿ LED.htm

Ø Mosaik 1.htm

Mosaik 2.htm

🖉 Snowboard.htm

🖉 Südwest.htm

Zeichnung.htm

HandPrints.htm

HTML-Dateien (\*.htm;\*.html)

4

Datei<u>n</u>ame

Dateityp:

Musik.htm

- Es erscheint eine Dialogbox, in der Sie ein Briefpapier auswählen können.
- Wählen Sie eins aus und klicken Sie auf OK.
- Es wird eine neue E-Mail mit diesem Briefpapier als Hintergrund erstellt.

Um das Briefpapier wieder zu entfernen, wählen Sie **Briefpapier -Kein Briefpapier**.

Um das Briefpapier durch ein anderes

zu ersetzen, wählen Sie einfach über Briefpapier ein anderes aus.

### EIGENES BRIEFPAPIER ERSTELLEN

- Klicken Sie auf Briefpapier in der E-Mail.
- Klicken Sie auf Weitere Briefpapiere.
- Klicken Sie auf Neu Erstellen.
- Der Briefpapier-Setup-Assistent erscheint, in dem Sie auf die Schaltfläche Weiter klicken müssen.
- In dem folgenden Fenster können Sie ein Hintergrundbild auswählen. Setzen Sie einen Haken bei Bild. Klicken Sie Durchsuchen an und suchen Sie das Bild, das Sie als Hintergrund verwenden wollen.
- Bei Position geben Sie die gewünschte ein, z. B. Oben und Mitte.
- Im Feld Anordnen können Sie zusätzlich angeben, ob das Bild die ganze Fläche über wiederholt werden soll.
- Die Farbe des Papiers können Sie auch auswählen, indem Sie bei Farbe einen Haken setzen und mit Hilfe des Drop-Down-Pfeiles die gewünschte auswählen.
- Sie sehen auch immer eine Vorschau Ihrer Auswahl.
   Nachdem Sie Ihre Auswahl getroffen haben, klicken Sie immer auf Weiter.
- Jetzt müssen Sie noch eine Schriftart , Schriftgröße und Schriftfarbe auswählen,
- mit Ränder den Abstand vom Seitenrand f
  ür den Text bestimmen und
- einen Namen f
  ür das Briefpapier vergeben und auf Fertigstellen klicken.

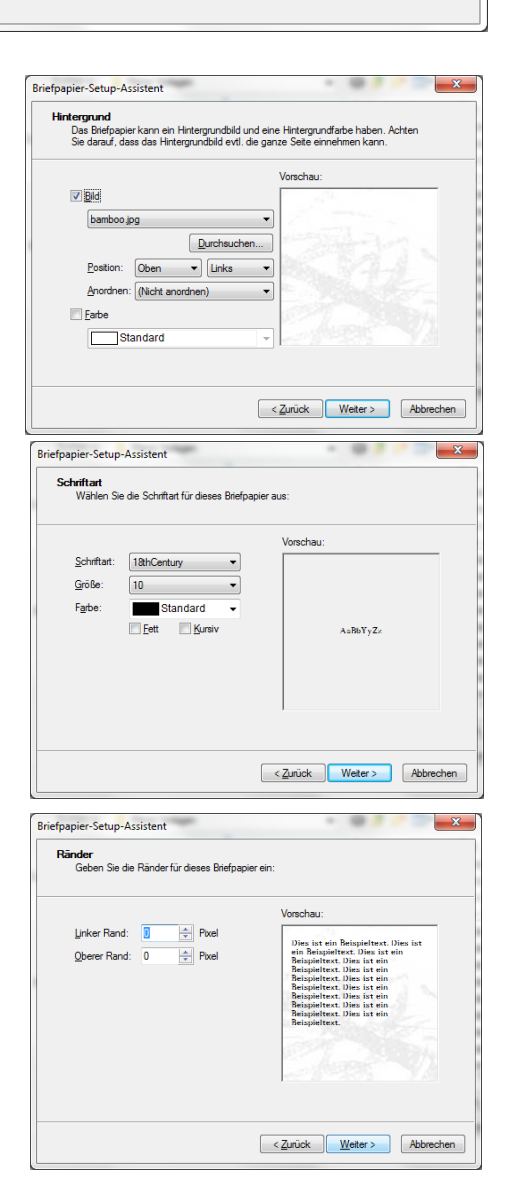

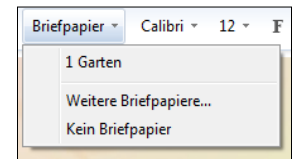

Vorschau

Vorschau anzeiger

Neu erstellen... Bearbeiten

Тур

HTML

HTML

HTML

нтмі

HTML

HTML

HTML

HTML.

HTML

HTML

нтмі

HTML

Þ

ОК

Abbrechen

👻 🎯 🎓 📂 🛄 🗸

Änderungsdatum

21.07.2009 17:26

21.07.2009 17:26

21.07.2009 17:26

21.07.2009 17:26

21.07.2009 17:26

21.07.2009 17:26

21.07.2009 17:26

21.07.2009 17:26

21.07.2009 17:26

21.07.2009 17:26

21.07.2009 17:26

21.07.2009 17:26

•

•